## Литрес 👂 Школа

## Как авторизоваться в личном кабинете

На вашу электронную почту направлено письмо с логином и паролем. Пройдите по ссылке <u>https://sch.litres.ru</u> и введите эти данные в специальное поле, которое открывается через кнопку

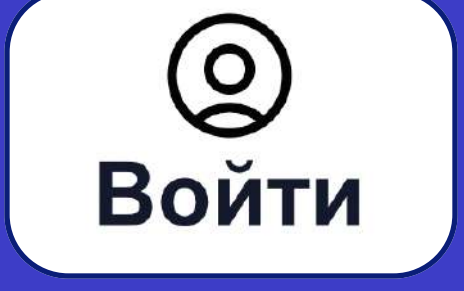

Обратите внимание: если в открывшемся окне система предлагает вам ввести вместо логина электронную почту, проигнорируйте эту рекомендацию и смело вводите логин :)

## Поздравляем, теперь вы диджитал-библиотекарь!

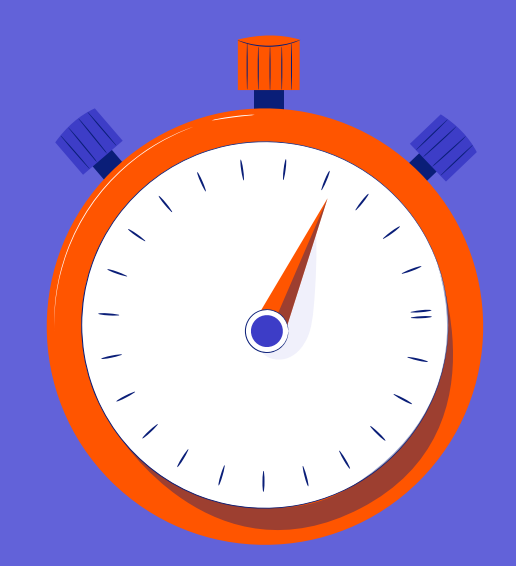

 $\wedge \wedge \wedge$ 

Экономьте время

Предоставляйте читателям доступ к тысячам книг

Если вам необходимо восстановить данные для авторизации, напишите на school@litres.ru

Встречайте больше читающих школьников :)

AT.

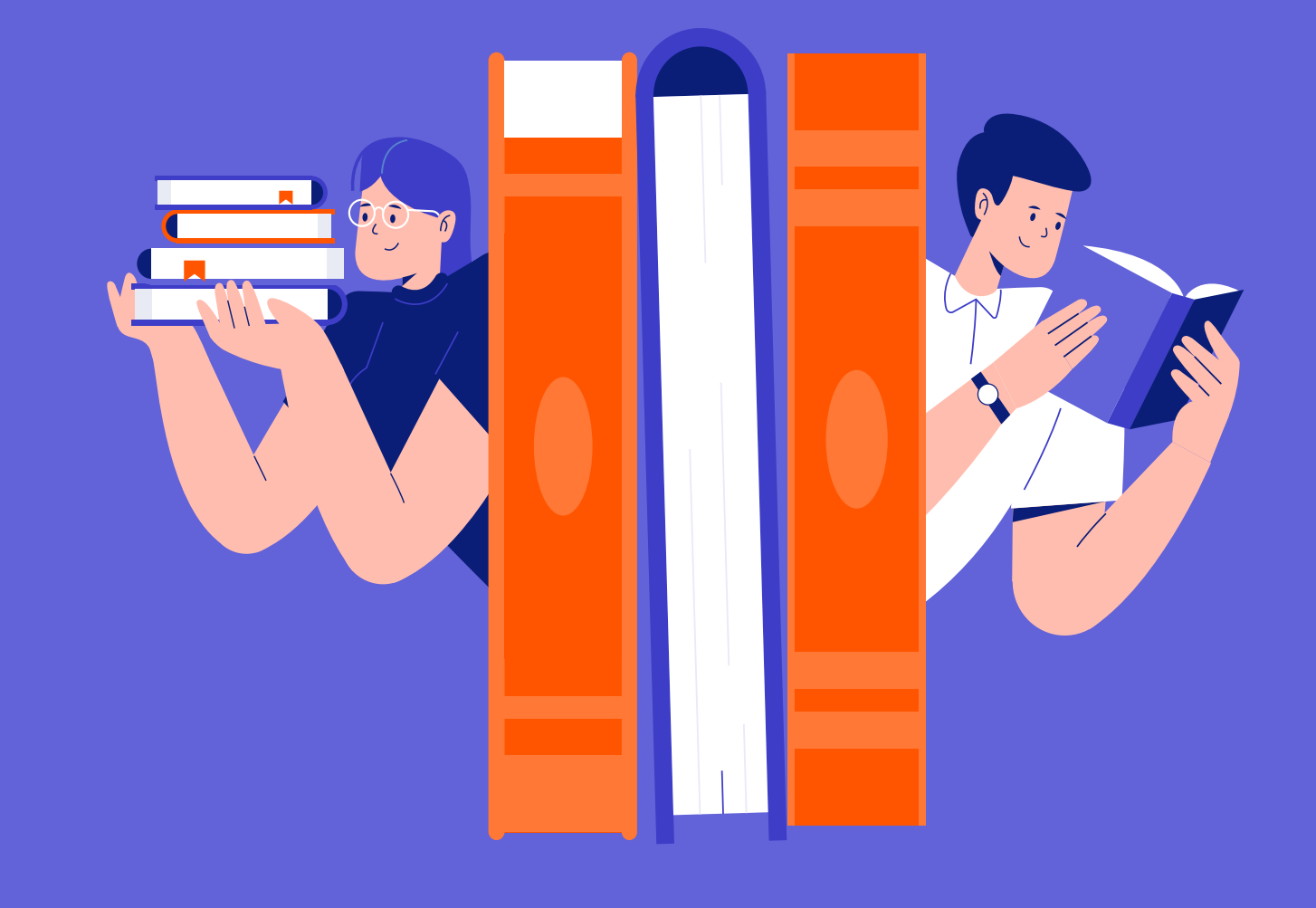

Каталог составлен с учетом списков произведений из рабочих программ по учебным предметам "Литературное чтение" и "Литература" для начального, основного и среднего образования в соответствии с приказами Министерства просвещения России.

По рекомендациям федеральных библиотек для детей и юношества – РГДБ и РГБМ — в проект добавлены произведения лучшей современной детской

## Что есть на стартовой странице

#### Баланс

количество доступных книговыдач – к стольким книгам, охраняемым авторским правом, т.е. платным, можно открыть доступ читателю. Общедоступные (бесплатные) книги выдаются безлимитно и книговыдачи с баланса не списываются. Доступ ко всем книгам предоставляется на 365 дней.

#### Заказано

здесь можно посмотреть и обработать все запросы на книги из каталога. Сюда попадают только платные произведения, охраняемые авторским правом. Общедоступные книги не попадают в запросы – читатели сразу могут взять из себе, если книги соответствуют возрастным ограничениям Одинарный клик левой кнопкой мыши по зеленой кнопке БИБЛИОТЕКА вызывает выпадающее меню – это весь основной функционал библиотекаря

| Баланс:<br>6 к/в   | Заказано:<br>1 | БИБЛИОТЕКА |
|--------------------|----------------|------------|
| Чита               | тели           |            |
| Групг              | ты читателей   | 1          |
| Библ               | иотечные по    | дборки     |
| Библ               | иотечный фо    | онд        |
| <sup>о</sup> Кана. | лы онлайн-р    | егистраций |
| Статі              | истика         |            |
|                    |                |            |

## Регистрируйте читателей

#### Индивидуально

Нажмите на кнопку

опку ДОБАВИТЬ ЧИТАТЕЛЯ

и заполните появившееся поле

| ия и фамилия | Электронный адрес  |
|--------------|--------------------|
| Тест Тестов  | school+1@school.ru |
| та рождения  | Телефон            |
| 22.08.2005   | +7                 |
|              |                    |
|              | СОЗЛАТЬ            |

Если система сообщает, что указанная электронная почта уже зарегистрирована, добавьте «+1», «+2» и т.д. перед знаком «@», например, mail+1@mail.ru, либо используйте только мобильный телефон. Для массовой регистрации нажмите кнопку "Добавить из excel" вверху страницы и заполните открывшуюся форму по инструкции. Данные для авторизации читателей придут и на вашу электронную почту, и на контактный номер/почту читателя. Такой способ регистрации позволяет сэкономить время.

При массовой регистрации нужно предварительно заполнить таблицу с данными читателей по образцу. Поручить заполнить такую таблицу можно, например, старосте каждого класса.

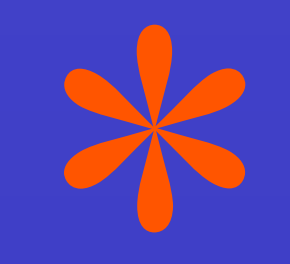

# Самостоятельная регистрация читателей

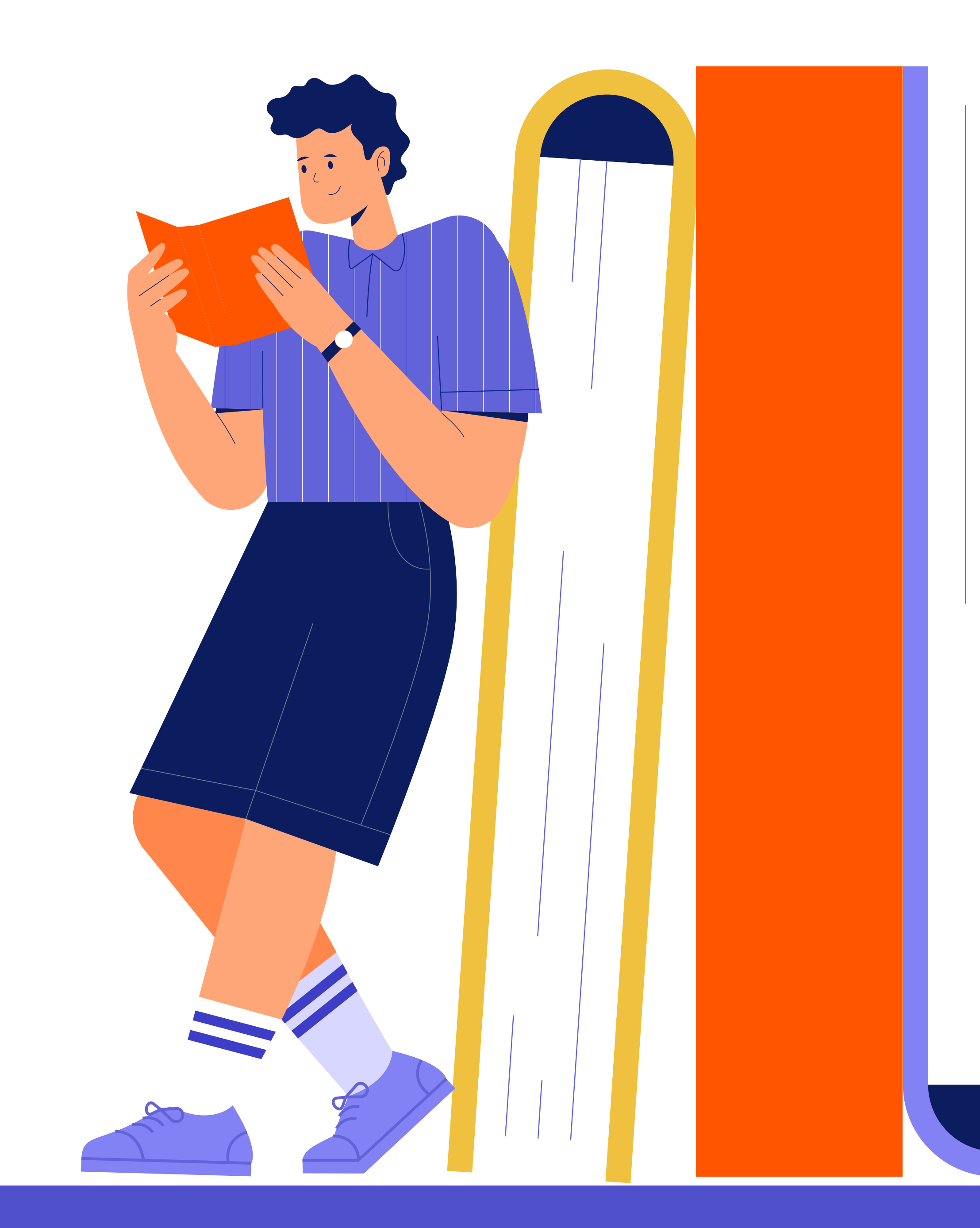

В письме с логином и паролем вы найдете уникальную ссылку на регистрацию в вашей библиотеке. Разместить ссылку на онлайн-регистрацию можно на сайте школы или в социальных сетях школы. Найти ссылку можно также в разделе меню "Каналы онлайнрегистрации".

Плакаты: по запросу у менеджера можно получить плакат онлайн-регистрации в формате pdf. Такие плакаты можно распечатать и разместить в школьном пространстве. Куар-код на плакате приведет читателя на форму регистрации.

Читатели, которые зарегистрировались самостоятельно, автоматически попадают в группу "Онлайн-регистрация".

#### Читательский билет

Редактируйте данные читателя при необходимости (не забывайте нажать кнопку Сохранить)

|             | Все чи                                          | татели 15        | Активные |                                                 |                    |                   |
|-------------|-------------------------------------------------|------------------|----------|-------------------------------------------------|--------------------|-------------------|
| Введите     | имя, емейл, телефон или н                       | юмер билета      | Q        | Читательский<br>№ 979572155<br>Логин: 979572155 | й билет            | Удалить читателя  |
| Сохранить в | Excel (CSV)                                     |                  |          | СМЕНИТЬ ПАРОЛЬ                                  |                    |                   |
| № билета    | Имя читателя                                    | Книг<br>на руках | Возраст  | Имя и фамилия                                   | Электрон           | ный адрес         |
| 979572155   | Гусев Нильс<br>7А                               | 4                | 13       | Гусев Нильс<br>Дата рождения                    | burnasi<br>Телефон | heva+44@litres.ru |
| 979097528   | Йодский Брозеф<br>Онлайн-<br>регистрация 218055 | 2                | 21       | 02.08.2010                                      | ✓ ∰ +£             | 995               |
| 979572162   | Птицев Мартин<br>7А                             | 1                | 16       |                                                 | СОХРАНИТЬ          |                   |

### Книгооборот читателя

Смотрите, какие книги есть на руках у читателя и обрабатывайте читательские запросы прямо с карточки читателя

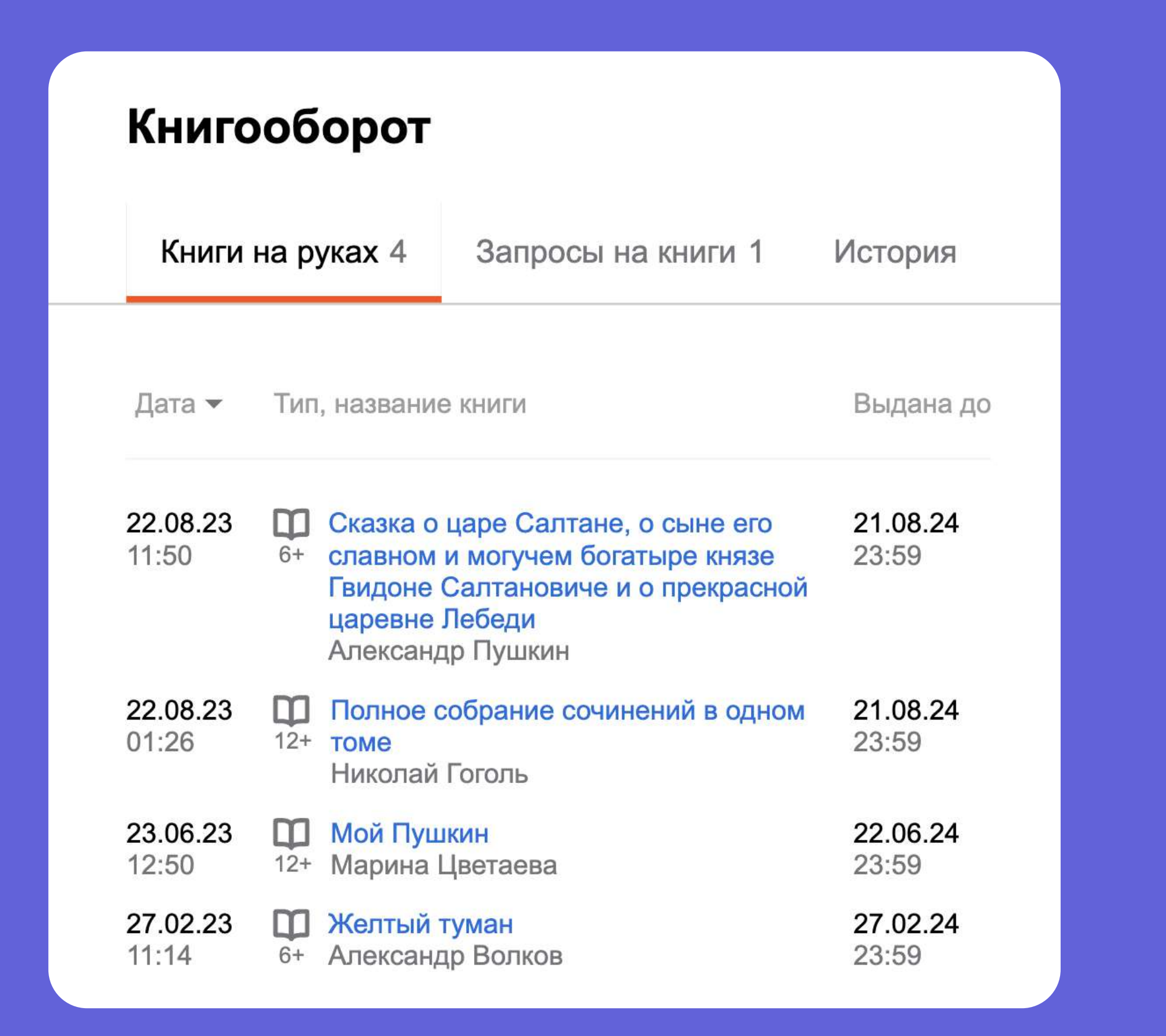

### Настройки получения книг

Настраивайте сценарии получения книг

— самообслуживание (читатель берет книги из каталога самостоятельно без согласования с библиотекарем);

— по запросу (читатель запрашивает книги из каталога, а библиотекарь согласовывает запросы);

— по умолчанию (один из

вышеперечисленных сценариев на ваш выбор выставляется менеджером и применяется ко всем читателям в библиотеке; вы можете вернуть настройку по умолчанию отдельному читателю, если ранее изменили сценарий).

| По умолчанию                           | Самообслуживание                     | По запросу               |
|----------------------------------------|--------------------------------------|--------------------------|
| итатель самостоят<br>сли соблюдены усл | ельно получает книги на<br>1овия:    | а <b>365</b> дней,       |
| Максимальное ко                        | оличество книг на руках              | 5                        |
|                                        |                                      |                          |
| Соблюдено возра                        | астное ограничение                   |                          |
| Соблюдено возра                        | астное ограничение ВЕРНУТЬ ПО УМС    | ОЛЧАНИЮ                  |
| Соблюдено возра<br>СОХРАНИТЬ           | астное ограничение<br>ВЕРНУТЬ ПО УМС | ОЛЧАНИЮ<br>сить книгу, а |

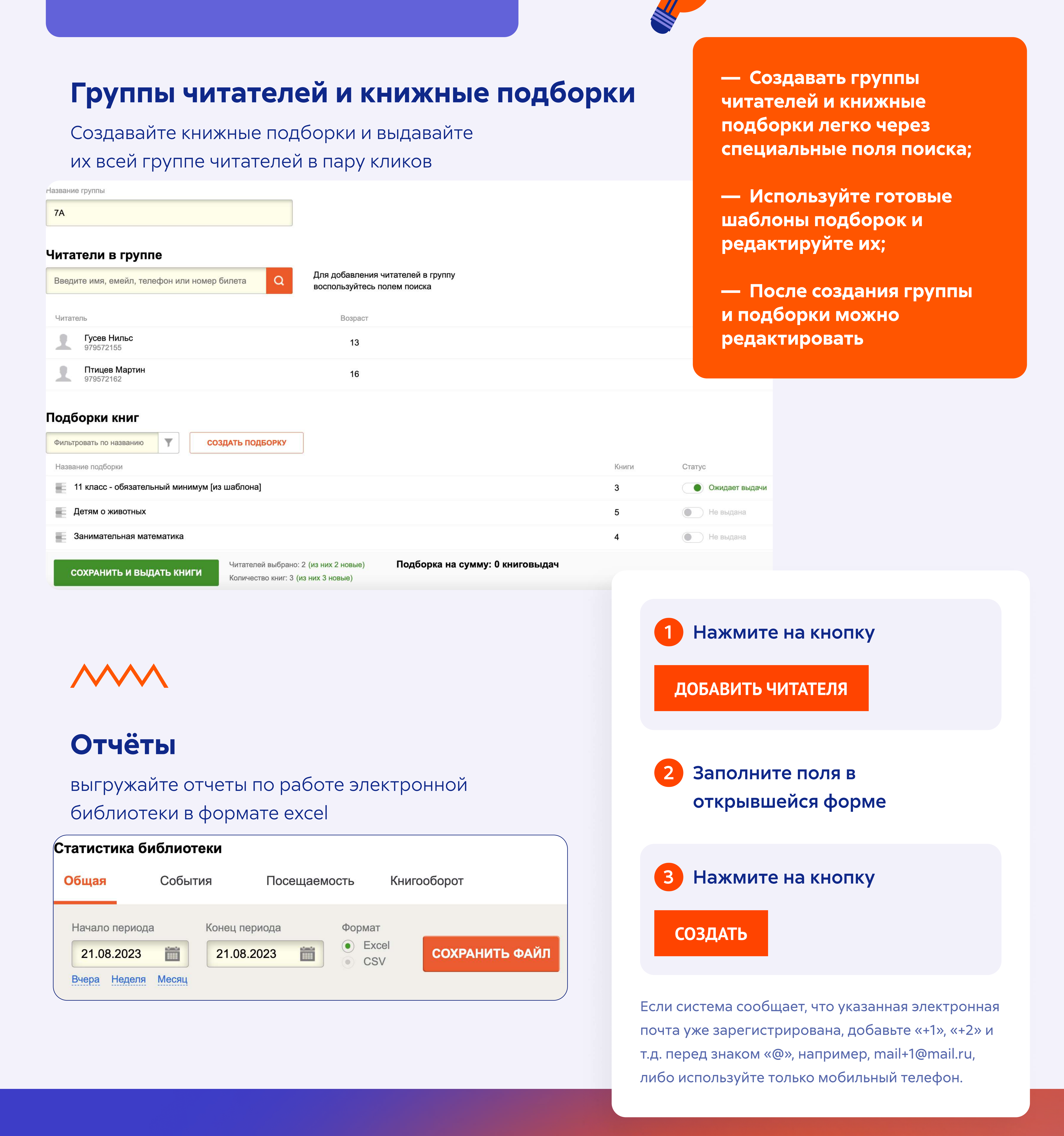

## По любым вопросам

Пишите нам на

school@litres.ru

или звоните по телефону

8 (495) 230-00-40 <sup>доб. 118</sup>